# Мобильный сканер HP Scanjet Professional 1000

Руководство пользователя

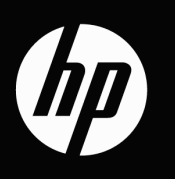

# Содержание

| 1 | Общие сведения о сканере 3                                    |
|---|---------------------------------------------------------------|
|   | Оборудование сканера 3                                        |
|   | Кнопки на передней панели сканера 3                           |
|   | Программное обеспечение сканера 4                             |
|   | Сканирование с помощью драйвера сканера НР Scanjet 1000 4     |
| 2 | Использование сканера5                                        |
|   | Загрузка оригиналов 5                                         |
|   | Советы по загрузке документов 5                               |
|   | Загрузка документов7                                          |
|   | Загрузка карточек в прорезь подачи бумаги 7                   |
|   | Сканирование документов7                                      |
|   | Советы по сканированию 8                                      |
|   | Сканирование с помощью кнопки сканера 8                       |
|   | Сканирование с помощью TWAIN-совместимого программного        |
|   | обеспечения 8                                                 |
| 3 | Попезные функции сканера 9                                    |
| Ŭ | Фильтрация цвета в документе (исключение цветового канада) 9  |
|   |                                                               |
| 4 | Уход и обслуживание 10                                        |
|   | Заказ расходных материалов и принадлежностей10                |
|   | Очистка роликов и стекла сканера10                            |
| 5 | Устранение неполадок                                          |
|   | Основные советы по устранению неполадок                       |
|   | Устранение неполадок при установке сканера12                  |
|   | Проверка кабеля USB13                                         |
|   | Удаление и повторная установка драйвера НР Scanjet 1000       |
|   | Неполадки при инициализации сканера и аппаратные проблемы     |
|   | Проверка соединения USB13                                     |
|   | Перезапуск сканера14                                          |
|   | Сканер перестал работать правильно14                          |
|   | Неполадки в работе сканера15                                  |
|   | Сканер не включается15                                        |
|   | Сканер не сразу начинает сканирование15                       |
|   | Сканер выполняет сканирование только одной стороны            |
|   | двустороннего документа16                                     |
|   | Отсканированные изображения неровные16                        |
|   | Отсканированное изображение выглядит размытым 16              |
|   | Оптимизация скорости сканирования16                           |
|   | Отсканированная страница полностью черная или полностью белая |
|   | На отсканированном изображении видны вертикальные черные      |
|   | полосы                                                        |
|   | Файлы отсканированных изображений имеют слишком большой       |
|   | размер17                                                      |
|   | Кнопки сканера работают неправильно17                         |
|   | Проблемы, связанные с трактом подачи бумаги18                 |
|   | 1                                                             |

|    | Замятие, перекосы, нарушение подачи                        | 18 |
|----|------------------------------------------------------------|----|
|    | Сканирование непрочных оригиналов                          | 18 |
|    | Подача бумаги осуществляется неправильно                   | 18 |
|    | Отсканированное изображение имеет полосы или царапины      | 19 |
|    | При загрузке носителей часто происходит замятие            | 19 |
|    | Устранение замятия в сканере                               | 19 |
| 6  | Техническая поддержка                                      | 20 |
|    | Техническая поддержка                                      | 20 |
|    | Источники дополнительной информации                        | 20 |
|    | Справка драйвера HP Scanjet 1000                           | 21 |
|    | Технические ресурсы                                        | 21 |
| 7  | Технические характеристики                                 | 22 |
|    | Технические характеристики сканера                         |    |
|    | Условия окружающей среды                                   | 23 |
|    | Соответствие нормам                                        |    |
|    | Утилизация отработавшего срок службы оборудования частными |    |
|    | пользователями в странах ЕС                                | 23 |
| Ук | азатель                                                    | 25 |

# 1 Общие сведения о сканере

В данном руководстве пользователя содержатся все необходимые сведения для использования сканера.

- Оборудование сканера
- Программное обеспечение сканера

## Оборудование сканера

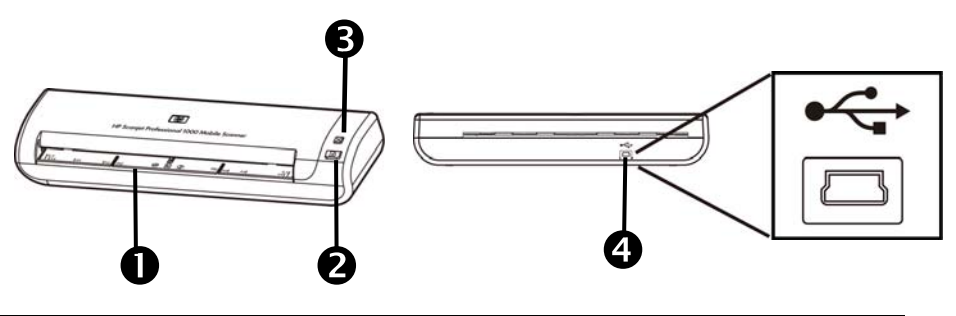

| 1 | Прорезь подачи бумаги |
|---|-----------------------|
| 2 | Кнопка «Сканировать»  |
| 3 | Кнопка «Отмена»       |
| 4 | Разъем USB            |

См. также:

Кнопки на передней панели сканера

#### Кнопки на передней панели сканера

Чтобы начать сканирование, нажмите кнопку «Сканировать» на передней панели сканера.

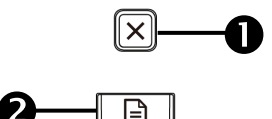

| Название |             | Описание                      |
|----------|-------------|-------------------------------|
|          | кнопки      |                               |
| 1        | Отмена      | Отмена текущего сканирования. |
| 2        | Сканировать | Запуск сканирования.          |

См. также:

Полезные функции сканера

## Программное обеспечение сканера

К сканеру прилагается набор программ для сканирования и управления документами, в том числе следующие.

- Драйвер сканера HP Scanjet 1000 (TWAIN)
- Программа Nuance OmniPage
- Программа Nuance PaperPort
- Программный пакет NewSoft Presto! BizCard

#### Сканирование с помощью драйвера сканера HP Scanjet 1000

Для запуска сканирования необходимо установить драйвер сканера HP Scanjet 1000 и TWAIN-совместимые программы для сканирования. Компания HP рекомендует установить все программы, поставляемые в комплекте. Запустите одну из этих программ. В качестве источника данных выберите TWAIN, чтобы открыть TWAIN-интерфейс HP Scanjet 1000. Отображение пользовательского интерфейса TWAIN в разных программах может вызываться по-разному. Обычно для этого требуется выбрать пункт Scanner Settings («Параметры сканера») или Acquire («Получить»). В TWAIN-интерфейсе нажмите кнопку Scan («Сканировать»), чтобы начать сканирование. Дополнительные сведения об использовании TWAIN-совместимых программ см. в справке этих программ.

Запуск сканирования через интерфейс TWAIN

**Для запуска сканирования** загрузите оригинал в прорезь подачи бумаги и нажмите кнопку **Сканировать**. Сканирование будет выполнено с настройками по умолчанию.

#### Окно выполнения сканирования

Окно выполнения сканирования открывается при запуске сканирования. С его помощью можно выполнить следующие задачи.

- Отмена сканирования.
- Завершение сканирования и обработка документа.

Для получения дополнительных сведений нажмите кнопку Справка в интерфейсе TWAIN.

# 2 Использование сканера

В следующих разделах описывается сканер HP Scanjet, а также приемы сканирования документов.

- Загрузка оригиналов
- Сканирование документов

### Загрузка оригиналов

Полезную информацию о правильной загрузке документов см. в следующих разделах.

- Советы по загрузке документов
- Загрузка документов
- Загрузка карточек в прорезь подачи бумаги

#### Советы по загрузке документов

• Убедитесь, что документ соответствует указанным ниже требованиям.

| Ширина    | от 74 до 216 мм        |
|-----------|------------------------|
| Длина     | от 52 до 356 мм        |
| Плотность | от 50 г/м² до 120 г/м² |

- В интерфейсе TWAIN установите размер бумаги, соответствующий ширине и длине сканируемого листа.
- В прорезь подачи бумаги можно вставлять карточки, отвечающие следующим требованиям.

| Минимальный  | 74 х 52 мм           |
|--------------|----------------------|
| размер       |                      |
| Максимальный | 210 х 269 мм         |
| размер       |                      |
| Минимальная  | 50 г/м <sup>2</sup>  |
| плотность    |                      |
| Максимальная | 120 г/м <sup>2</sup> |
| плотность    |                      |

• Сканирование документов следующих типов может привести к замятию бумаги или повреждению листа.

|                    | Смятые документы                          |           | Скрученные документы                                                               |
|--------------------|-------------------------------------------|-----------|------------------------------------------------------------------------------------|
| $\overleftarrow{}$ | Разорванные<br>документы                  |           | Документы со скрепками                                                             |
|                    | Копировальная<br>бумага                   |           | Мелованная бумага                                                                  |
| $\bigcirc$         | Очень тонкая,<br>полупрозрачная<br>бумага |           | Бумага с наклеенными<br>этикетками                                                 |
|                    | Фотографии                                | (AB)      | Прозрачная пленка для проектора                                                    |
| $\bigcirc$         | Слипшиеся листы<br>бумаги                 | $\langle$ | Бумага с влажными<br>веществами (например,<br>клеем или корректурной<br>жидкостью) |

Предотвращение замятия бумаги.

- Перед помещением документа в прорезь подачи необходимо разгладить изгибы и расправить документ. Если передний край документа скручен или изогнут, возможно замятие бумаги.
- Для сканирования непрочных документов (фотографий или документов на смятой или очень тонкой бумаге) необходимо перед загрузкой в прорезь подачи бумаги поместить документ в прозрачный плотный конверт шириной не более 216 мм.
- Совет. Если не удается найти конверт подходящего размера, можно использовать конверт, предназначенный для папок с кольцами. Обрежьте край, предназначенный для колец, чтобы ширина конверта не превышала 216 мм.
- После сканирования документа, написанного карандашом, очистите ролики сканера.

См. также:

<u>Очистка роликов и стекла сканера</u> Проблемы, связанные с трактом подачи бумаги

#### Загрузка документов

Сканер HP Scanjet 1000 поддерживает двустороннее сканирование, то есть способен сканировать документ как с одной стороны, так и с двух сторон одновременно. Обратите внимание, что HP Scanjet 1000 может одновременно сканировать только одну страницу.

1. Для того чтобы отсканировать документ с одной стороны, вставьте лист лицевой стороной вверх и верхним краем к прорези подачи бумаги.

Чтобы отсканировать документ с обеих сторон, вставьте первую страницу лицевой стороной вверх и верхним краем к прорези подачи бумаги.

2. Совместите оригинал в левую сторону слота для подачи бумаги.

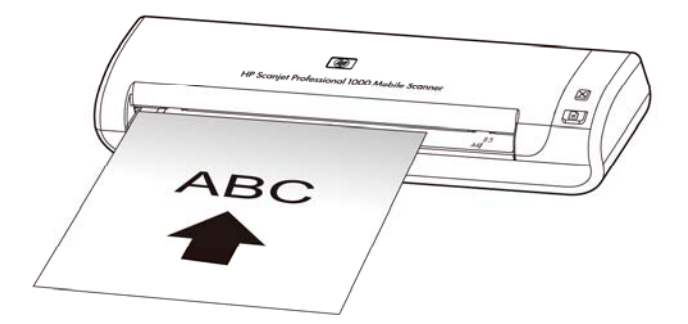

#### Загрузка карточек в прорезь подачи бумаги

Для загрузки карточки в прорезь подачи бумаги выполните следующие действия.

**1.** Загрузите карточку в прорезь лицевой стороной вверх, длинной стороной параллельно прорези и верхним краем в сторону прорези.

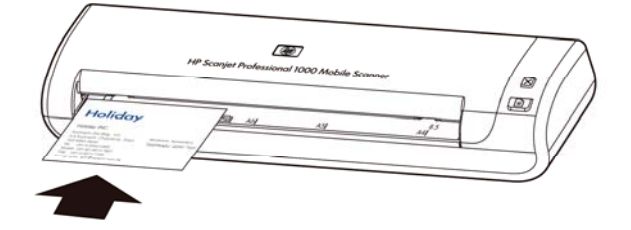

2. Совместите оригинал в левую сторону слота для подачи бумаги.

### Сканирование документов

В следующих разделах описываются процедуры сканирования документов с помощью сканера и программного обеспечения сканирования.

- Советы по сканированию
- Сканирование с помощью кнопки сканера
- <u>Сканирование с помощью TWAIN-совместимого программного обеспечения</u>

#### Советы по сканированию

- Чтобы снизить вероятность замятия бумаги, используйте параметры сканирования, в которых указаны фактические размеры сканируемой страницы.
- Чтобы отменить сканирование, нажмите кнопку «Отмена».

#### Сканирование с помощью кнопки сканера

Для сканирования с помощью кнопок сканера выполните следующие действия.

- 1. Загрузите документ в сканер.
- Нажмите кнопку «Сканировать», чтобы начать сканирование. Откроется окно выполнения сканирования. Результирующее изображение будет сохранено в папку по умолчанию или в папку, указанную пользователем.

#### Сканирование с помощью TWAIN-совместимого программного обеспечения

Можно сканировать изображения или документы непосредственно из TWAIN-совместимой программы. Обычно в таких программах имеется команда меню **Получить**, **Сканировать**, **Импортировать новый объект** или **Вставить**. Если неизвестно, является ли программа совместимой или как называется нужная команда, см. документацию к этой программе.

- 1. Откройте программу сканирования и выберите TWAIN в качестве источника данных.
- 2. Выберите параметры, соответствующие сканируемым документам.
- 3. Выполните требуемые действия для выполнения сканирования.

Дополнительную информацию см. в справке используемой программы сканирования.

# 3 Полезные функции сканера

Далее перечислены функция сканирования, которые могут быть полезны опытным специалистам по обработке документов. Функция доступны в любой TWAIN-совместимой программе, интерфейс которой позволяет изменять параметры сканирования.

Фильтрация цвета в документе (исключение цвета)

# Фильтрация цвета в документе (исключение цветового канала)

HP Scanjet 1000 позволяет выполнить фильтрацию цветового канала (красного, зеленого или синего). Удаление цветов с отсканированного изображения может уменьшить размер файла и улучшить качество распознавания текста с помощью программы оптического распознавания символов (OCR).

Чтобы выбрать в TWAIN-интерфейсе сканера цвета, которые необходимо удалить с отсканированного изображения, выполните следующие действия.

- 1. Откройте программу сканирования и выберите TWAIN в качестве источника данных.
- **2.** В TWAIN-интерфейсе перейдите на вкладку Color Dropout (Исключение цвета) и в раскрывающемся списке Color (Цвет) выберите удаляемый цвет.

Сведения о параметрах исключения цвета см. в справке используемой программы сканирования.

![](_page_10_Picture_9.jpeg)

**ПРИМЕЧАНИЕ**. Фильтрация цветового канала применима только к черно-белому сканированию и сканированию в оттенках серого.

# Уход и обслуживание

В данном разделе приведена информация по уходу за сканером и его обслуживанию.

- Заказ расходных материалов и принадлежностей
- Очистка роликов и стекла сканера

Δ

Периодическая очистка сканера помогает обеспечить высокое качество сканирования. Режим обслуживания зависит от нескольких факторов, в том числе от интенсивности использования и условий эксплуатации. Очистку следует выполнять по мере необходимости.

ВНИМАНИЕ. Прежде чем поместить документ в прорезь подачи бумаги, убедитесь, что на нем нет непросохшего клея, корректурной жидкости и других веществ, которые могут попасть в сканер.

Убедитесь, что он не скручен, на нем нет складок, скоб, скрепок и других посторонних предметов.

### Заказ расходных материалов и принадлежностей

Для сканера можно приобрести расходные материалы.

- 1. Посетите веб-сайт, посвященный расходным материалам для сканеров HP, по адресу <u>www.hp.com/buy/parts</u>.
- 2. Выберите язык и щелкните стрелку.

### Очистка роликов и стекла сканера

Выполните очистку роликов и стекла сканера с помощью чистящей салфетки НР в следующих случаях.

- Рекомендуется производить очистку роликов через каждые 5000 отсканированных страниц. Может потребоваться изменить интервал между чистками в зависимости от типа сканируемых документов.
- Отсканированное изображение имеет полосы или царапины.
- Замятия документов часто повторяются.

Для очистки роликов и стекла сканера выполните следующие действия.

- **1.** Откройте упаковку с чистящей салфеткой НР. Будьте осторожны и не повредите салфетку.
- 2. Извлеките салфетку и разверните ее.
- 3. Поместите расправленную салфетку в прорезь подачи бумаги.
- 4. Нажмите кнопку «Сканировать», чтобы протянуть салфетку через сканер.

![](_page_12_Figure_0.jpeg)

- ВНИМАНИЕ. Прежде чем перейти к следующему шагу, подождите две минуты, пока не просохнут компоненты сканера.
- 5. Поместите в сканер одностраничный документ. Выполните сканирование и просмотрите результаты.
- **6.** Если полосы остаются, повторите шаги 3–5. Салфетку можно пропускать через сканер до пяти раз в течение 30 минут. После этого салфетка высохнет.

# 5 Устранение неполадок

В этом разделе приведены решения типичных проблем, которые могут возникнуть со сканером.

- Основные советы по устранению неполадок
- Устранение неполадок при установке сканера
- Неполадки при инициализации сканера и аппаратные проблемы
- Неполадки в работе сканера
- Кнопки сканера работают неправильно
- Проблемы, связанные с трактом подачи бумаги

Для получения дополнительной информации по устранению неполадок в TWAIN-интерфейсе сканера нажмите кнопку «Справка».

### Основные советы по устранению неполадок

Простые проблемы (например, загрязнение стекла сканера или ненадежно подсоединенные кабели) могут привести к размытым отсканированным изображениям, непредвиденному поведению сканера или выходу его из строя. При появлении проблем при сканировании всегда проверяйте следующее.

- Если отсканированное изображение нечеткое, выполните очистку роликов. При сканировании документа с помощью ярлыка программы распознавания текста убедитесь, что оригинальный документ является достаточно четким и ясным для сканирования.
- Убедитесь, что кабель USB надежно подключен к порту на задней панели сканера.
- Если сканер подключен к компьютеру через концентратор USB или порт USB спереди компьютера, отсоедините сканер и подсоедините его к порту USB сзади компьютера.
- Отсоедините кабель USB, подождите одну минуту и подключите его снова.
- Перезагрузите компьютер.

Если проблемы не устранены, возможно, микропрограмма сканера или соответствующие драйверы устарели или повреждены. См. веб-сайт <u>www.hp.com/support</u> для получения обновлений микропрограммы и драйверов для сканера.

См. также:

- Очистка роликов и стекла сканера
- Перезапуск сканера
- Проверка питания сканера
- Проверка кабеля

### Устранение неполадок при установке сканера

Если после установки сканер не работает, на экране компьютера может отображаться одно из следующих сообщений (или аналогичное).

- Компьютер не может установить соединение со сканером. Для устранения проблемы проверьте кабели сканера и программное обеспечение, как описано ниже.
- Невозможно инициализировать сканер.
- 12 Сканер HP Scanjet 1000

- Сканер не найден.
- Произошла внутренняя ошибка.
- Компьютер не может установить соединение со сканером.

Для устранения проблемы проверьте кабель сканера и программное обеспечение, как описано ниже.

- Проверьте кабель USB.
- Удалите и снова установите драйвер HP Scanjet 1000

#### Проверка кабеля USB

Кабель USB соединяет сканер и компьютер.

- Используйте кабель, прилагаемый к сканеру. Другой кабель USB может быть несовместим со сканером.
- Убедитесь, что кабель USB надежно подсоединен к сканеру и компьютеру. При правильном подключении кабеля к сканеру значок трезубца на кабеле USB расположен сверху.
- Если кабель USB подключен к порту USB на передней панели компьютера, подсоедините его к порту USB на задней панели.

Дополнительные сведения по устранению неполадок, связанных с кабелем USB, см. по адресу <u>www.hp.com/support</u>. Выберите страну или регион и выполните поиск тем, посвященных устранению неполадок соединения по USB.

#### Удаление и повторная установка драйвера HP Scanjet 1000

Если проверка кабельного соединения не помогла решить проблему, возможно, она связана с незавершенной установкой. Удалите и снова установите драйвер HP Scanjet 1000.

- 1. Отсоедините кабель USB.
- 2. Используйте средство Установка и удаление программ (в ОС Windows Vista и Windows 7 это средство Программы и компоненты) на панели управления для удаления драйвера HP Scanjet 1000.
- 3. Перезагрузите компьютер.
- **4.** Для повторной установки драйвера HP Scanjet 1000 используйте прилагаемый к сканеру компакт-диск HP Software CD.
- 5. Подсоедините кабель USB.

# Неполадки при инициализации сканера и аппаратные проблемы

- <u>Проверка соединения USB</u>
- Перезапуск сканера
- Сканер перестал работать правильно

#### Проверка соединения USB

Проверьте физическое подключение к сканеру.

- Используйте кабель, прилагаемый к сканеру. Другой кабель USB может быть несовместим со сканером.
- Убедитесь, что кабель USB надежно подсоединен к сканеру и компьютеру. При правильном подключении кабеля к сканеру значок трезубца на кабеле USB расположен сверху.

Если после этого проблема остается, попробуйте выполнить следующее.

- **1.** В зависимости от способа подключения сканера к компьютеру выполните одно из следующих действий.
  - Если кабель USB подключен к концентратору USB или стыковочному устройству переносного компьютера, отсоедините его и подключите к порту USB сзади компьютера.
  - Если кабель USB подключен непосредственно к компьютеру, подключите его к другому порту USB сзади компьютера.
  - Отключите от компьютера все устройства USB за исключением клавиатуры и мыши.
- 2. Отсоедините кабель USB, подождите 30 секунд и подключите его снова.
- 3. Перезагрузите компьютер.
- 4. После перезагрузки компьютера попробуйте снова воспользоваться сканером.
  - Если сканер работает, заново подключите дополнительные устройства USB по одному. Пробуйте использовать сканер после подключения каждого следующего устройства. Отсоедините устройства USB, которые препятствуют работе сканера.
  - Если сканер не работает, удалите и повторно установите драйвер сканера НР.

#### См. также:

Удаление и повторная установка драйвера HP Scanjet 1000

#### Перезапуск сканера

Если при попытке использования сканера появляется сообщение об ошибке, например **Ошибка инициализации сканера** или **Сканер не найден,** необходимо перезапустить сканер. Для перезапуска сканера выполните следующие действия.

- 1. Если запущена TWAIN-совместимая программа, завершите ее работу.
- 2. Отсоедините кабель USB, с помощью которого сканер подключен к компьютеру.
- 3. Выключите компьютер, подождите 60 секунд, а затем снова включите его.
- 4. Подсоедините кабель к порту USB сзади компьютера.
  - Убедитесь, что кабель USB правильно подключен к задней панели сканера. При правильном подключении кабеля к сканеру значок трезубца на кабеле USB расположен сверху.
  - Попробуйте подключить кабель USB к другому разъему USB сзади компьютера.

#### Сканер перестал работать правильно

Если устройство прекратило сканирование, выполните следующие действия. После выполнения каждого шага попробуйте выполнить сканирование, чтобы выяснить, работает ли сканер. Если проблема остается, переходите к следующему шагу.

1. Возможно, нарушен контакт в разъеме кабеля. Проверьте правильность подсоединения кабеля USB. Используйте кабель, прилагаемый к сканеру. Другой кабель USB может быть несовместим со сканером.

- Убедитесь, что к сканеру подается питание от компьютера.
  С помощью Диспетчера устройств Windows убедитесь, что компьютер распознает сканер.
  - Windows 2000/XP/XP (64-разрядная версия). Для доступа к Диспетчеру устройств Windows откройте Панель управления, выберите Система и перейдите на вкладку Оборудование.
  - Vista/Vista (64-разрядная версия)/Windows 7. Если на панели управления используется вид по категориям, выберите Панель управления, Оборудование и звук, а затем Диспетчер устройств. Если используется классический вид, выберите Панель управления, а затем Диспетчер устройств.
- 3. Отсоедините кабель USB.
- 4. Перезагрузите компьютер.
- 5. Используйте средство Установка и удаление программ (в ОС Windows Vista и Windows 7 это средство Программы и компоненты) в Панели управления для удаления драйвера НР Scanjet 1000.
- **6.** Повторно установите драйвер с прилагаемого к сканеру компакт-диска HP Software CD.
- 7. Подсоедините кабель USB.

# Неполадки в работе сканера

- Сканер не включается
- Сканер не сразу начинает сканирование
- Сканер выполняет сканирование только одной стороны двустороннего документа
- Отсканированное изображение выглядит размытым
- Оптимизация скорости сканирования
- Отсканированная страница полностью черная или полностью белая
- Отсканированные изображения неровные
- На отсканированном изображении видны вертикальные черные полосы
- Файлы отсканированных изображений имеют слишком большой размер

#### Сканер не включается

Если сканер не включается при подключении кабеля USB к компьютеру, проверьте следующее.

- Убедитесь, что кабель USB надежно подключен и что компьютер включен.
- Возможно, компьютер не включен в розетку. Убедитесь, что кабель питания не отсоединен от компьютера и от источника питания. Если сканер подключен к портативному компьютеру, проверьте заряд батареи.
- Адаптер питания компьютера может быть неисправен.
  - Убедитесь, что на корпусе блока питания светится зеленый индикатор.
  - Если зеленый индикатор не светится, убедитесь, что в розетке или сетевом фильтре есть напряжение.
  - Если напряжение есть, но зеленый индикатор не светится, блок питания может быть неисправен. Обратитесь к производителю компьютера.

#### Сканер не сразу начинает сканирование

Убедитесь, что компьютер включен и что кабель USB надежно подключен к сканеру и компьютеру.

#### Сканер выполняет сканирование только одной стороны двустороннего документа

Убедитесь, что используемая TWAIN-совместимая программа поддерживает двустороннее сканирование и что выбран режим двустороннего сканирования.

#### Отсканированные изображения неровные

Убедитесь, что документ в прорези подачи документов расположен ровно.

#### Отсканированное изображение выглядит размытым

- Убедитесь, что оригинал документа не является размытым.
- Очистите ролик и стеклянную пластину в сканере.

См. также:

Очистка роликов и стекла сканера

#### Оптимизация скорости сканирования

Общее время выполнения сканирования зависит от нескольких параметров. При оптимизации процесса сканирования учитывайте следующее.

- Чтобы производительность была оптимальной, убедитесь, что компьютер отвечает рекомендуемым системным требованиям. Для просмотра минимальных и рекомендуемых системных требований перейдите на веб-сайт <u>www.hp.com</u>, выберите страну или регион, выполните поиск по модели сканера, а затем выполните поиск технических характеристик.
- При сканировании текста для редактирования программе оптического распознавания символов (OCR) требуется больше времени на обработку по сравнению со сканированием без распознавания текста, что является нормальным. Дождитесь окончания сканирования.

**ПРИМЕЧАНИЕ.** Для получения наилучших результатов при распознавании текста необходимо установить на сканере минимальное сжатие или отключить сжатие.

При сканировании с более высоким разрешением, чем это необходимо, увеличивается время сканирования и создается файл большего размера без каких-либо дополнительных преимуществ. Если сканирование выполняется с высоким разрешением, уменьшите разрешение для повышения скорости сканирования.

См. также:

Файлы отсканированных изображений имеют слишком большой размер

#### Отсканированная страница полностью черная или полностью белая

Возможно, оригинал неправильно загружен в устройство подачи документов. Убедитесь, что оригинал расположен лицевой стороной вверх.

#### На отсканированном изображении видны вертикальные черные полосы

На стекле есть следы грязи. Выполните очистку стекла сканера. *См. также:* Очистка роликов и стекла сканера

#### Файлы отсканированных изображений имеют слишком большой размер

Если сохраненные файлы отсканированных изображений имеют слишком большой размер, попробуйте выполнить следующие действия.

- Проверьте разрешение сканирования.
  - Разрешения 200 dpi достаточно для хранения документов в виде изображений.
  - Для большинства шрифтов разрешения 300 dpi достаточно для оптического распознавания символов (OCR) и создания текста, пригодного для редактирования.
  - Для азиатских шрифтов и шрифтов малого размера рекомендуется использовать разрешение 400 dpi.
- При цветном сканировании размер файла больше, чем при черно-белом.
- Большинство программ сканирования позволяют выбрать степень сжатия результирующих файлов. Дополнительные сведения см. в документации используемой программы.

## Кнопки сканера работают неправильно

После выполнения каждого шага нажимайте кнопку, чтобы проверить правильность ее работы. Если проблема остается, переходите к следующему шагу.

- 1. Возможно, нарушен контакт в разъеме кабеля. Убедитесь, что кабель USB надежно подсоединен.
- 2. Возможно, драйвер сканера HP Scanjet 1000 не установлен. В этом случае кнопки будут работать после установки драйвера HP Scanjet 1000 с компакт-диска HP Scanjet Software CD.
- 3. Отсоедините кабель USB, подождите 30 секунд и подключите его снова.
- 4. Перезагрузите компьютер.
- **5.** Если проблема остается, кнопки могли быть отключены без использования драйвера сканера НР. Попробуйте выполнить указанные ниже действия.
  - **а.** Откройте **Панель управления**, выберите **Сканеры и камеры** (в Windows 7 это средство **Устройства и принтеры**), затем выберите модель сканера в списке.
  - б. Отобразите свойства сканера.
    - Windows 2000: щелкните Свойства.
    - Windows XP и Vista: щелкните правой кнопкой мыши модель сканера и выберите Свойства.
  - в. Проверьте параметры кнопок сканера.
    - Windows 2000: убедитесь, что параметр Отключить события устройства не выбран.
    - Windows XP, Vista и 7: убедитесь, что параметр Ничего не предпринимать не выбран.
  - **г.** Убедитесь, что приложение, назначенное кнопке «Сканировать», установлено и работает нормально.

См. также:

Драйвер сканера HP Scanjet 1000

# Проблемы, связанные с трактом подачи бумаги

- Замятие, перекосы, нарушение подачи
- Сканирование непрочных оригиналов
- Подача бумаги осуществляется неправильно
- Отсканированное изображение имеет полосы или царапины
- При загрузке носителей часто происходит замятие
- Устранение замятия в сканере

#### Замятие, перекосы, нарушение подачи

- Если страницы выглядят перекошенными после выхода из тракта подачи сканера, проверьте результат сканирования с помощью программного обеспечения и убедитесь, что изображение не перекошено.
- Возможно, страницы неправильно расположены в лотке. Выровняйте страницы и установите их по центру.
- Выполните очистку тракта подачи бумаги. Если это не помогло, выполните очистку роликов.

См. также:

- Советы по загрузке документов
- Очистка роликов и стекла сканера

#### Сканирование непрочных оригиналов

Для безопасного сканирования непрочных оригиналов (фотографий и документов, напечатанных на смятой или очень легкой бумаге) помещайте их перед вставкой в устройство подачи документов в прозрачный плотный конверт шириной не более 216 мм.

Совет. Если конверт подходящего размера не удается найти, можно использовать конверт, предназначенный для папок с кольцами. Обрежьте край, предназначенный для колец, чтобы ширина конверта не превышала 216 мм.

#### Подача бумаги осуществляется неправильно

Извлеките страницы из устройства подачи документов и загрузите снова. Убедитесь, что бумага касается роликов.

Возможно, возникла аппаратная проблема со сканером. Для проверки сканера выполните следующее.

- 1. Убедитесь, что кабель USB надежно подсоединен.
- **2.** Убедитесь, что блок питания компьютера надежно подключен к компьютеру и исправной электрической розетке или защитному фильтру. Убедитесь, что блок питания исправен: зеленый индикатор на корпусе блока питания должен светиться.
- **3.** Если блок питания подключен к защитному фильтру, убедитесь, что фильтр подключен к розетке и включен.
- Отсоедините кабель USB и выключите компьютер. Подождите 60 секунд, затем подсоедините кабель USB и включите компьютер (именно в такой последовательности).
- 5. Повторите попытку сканирования.

См. также: Очистка роликов и стекла сканера

#### Отсканированное изображение имеет полосы или царапины

После выполнения каждого шага попытайтесь снова выполнить сканирование, чтобы выяснить, видны ли по-прежнему полосы или царапины. Если проблема остается, переходите к следующему шагу. Информацию об очистке сканера см. в разделе **Уход и обслуживание**.

- Убедитесь, что оригиналы чистые и не измятые.
- Выполните очистку роликов.

См. также:

Уход и обслуживание

#### При загрузке носителей часто происходит замятие

- Возможно, носитель не соответствует требованиям к допустимым оригиналам.
- Убедитесь, что на носителе нет посторонних предметов, например скрепок или самоклеящихся этикеток.

См. также:

Загрузка оригиналов

#### Устранение замятия в сканере

Чтобы устранить замятие, выполните следующие действия.

- 1. Аккуратно вытащите бумагу из сканера.
- 2. Разгладьте складки, вызванные замятием.
- 3. Повторно вставьте документы в прорезь подачи бумаги.
- 4. Продолжите сканирование.

См. также:

- Очистка роликов и стекла сканера
- Советы по загрузке документов

# 6 Техническая поддержка

К специальным возможностям данного сканера относится возможность включения и отключения кнопок сканера. Чтобы включить или отключить кнопки сканера, выполните следующие действия.

- 1. После установки драйвера HP Scanjet 1000 в области уведомлений отобразится значок программы HP Button Utility.
- Щелкните правой кнопкой мыши значок HP Button Utility и выберите пункт «Отключить». Чтобы включить кнопки сканера, снимите флажок в пункте «Отключить».

#### См. также:

Источники дополнительной информации

### Техническая поддержка

Чтобы полностью реализовать все возможности продукта HP, ознакомьтесь с предложениями HP по технической поддержке.

- 1. Просмотрите раздел данного руководства, посвященный устранению неполадок.
- Посетите веб-сайт технической поддержки НР по адресу <u>www.hp.com/support</u> или обратитесь к продавцу. Поддержка НР в Интернете доступна всем клиентам НР. Это самый быстрый источник актуальной информации и помощи специалистов, который предоставляет следующие возможности.
  - Доступ к квалифицированным специалистам службы поддержки с помощью программ интерактивной переписки и электронной почты.
  - Обновления программного обеспечения, микропрограммы и драйверов устройства.
  - Полезная информация о продукте и устранении технических неполадок.
  - Профилактические обновления продуктов, уведомления службы поддержки и информационные бюллетени НР, доступные при регистрации.
- 3. Техническая поддержка НР по телефону.
  - Способы поддержки и расценки зависят от продукта, страны/региона и языка.
  - Расценки и правила могут быть изменены без уведомления. Самые последние сведения см. на веб-сайте <u>www.hp.com/support</u>.
- Послегарантийное обслуживание.
  После истечения срока ограниченной гарантии поддержка предоставляется по адресу <u>www.hp.com/support</u>.
- Продление или расширение гарантии. Для продления или расширения гарантии обратитесь по месту приобретения продукта или ознакомьтесь с информацией о пакетах услуг HP Care Pack по адресу <u>www.hp.com/support</u>.
- **6.** Если пакет услуг HP Care Pack уже приобретен, ознакомьтесь с условиями технической поддержки, указанными в контракте.

## Источники дополнительной информации

Далее перечислены некоторые источники информации об использовании сканера и программ сканирования.

20 Сканер HP Scanjet 1000

#### Справка драйвера HP Scanjet 1000

Справка драйвера НР Scanjet 1000 содержит описание функций драйвера, например удаления цветов и изменения основных настроек сканирования. Чтобы открыть справку драйвера НР Scanjet 1000, выполните следующие действия.

- 1. Откройте TWAIN-совместимую программу сканирования.
- Выберите TWAIN-интерфейс сканера HP Scanjet 1000 в качестве источника данных. Отображение пользовательского интерфейса TWAIN в разных программах может вызываться по-разному. Обычно для этого требуется выбрать пункт «Параметры сканера» или «Получить». Откроется TWAIN-интерфейс сканера HP Scanjet 1000.
- **3.** Щелкните кнопку справки (кнопка с вопросительным знаком в правом верхнем углу окна) или нажмите клавишу F1.

#### Технические ресурсы

Обновленные сведения о сканере см. по адресу <u>www.hp.com/support</u>.

7

# Технические характеристики

В данном разделе приведены сведения о соответствии нормам и характеристики сканера.

# Технические характеристики сканера

| Характеристика           | Описание                                                                                                    |
|--------------------------|----------------------------------------------------------------------------------------------------|
| Тип сканера              | Портативный сканер с поддержкой двустороннего<br>сканирования                                                                                                    |
| Размер                   | Ширина: 290 мм, глубина: 75 мм, высота: 550 мм                                                                                                    |
| Масса                    | 0.674 kg (1.5 lbs)                                                                                                    |
| Сканирующий<br>элемент   | Технология CIS (Contact Image Sensor).                                                                                                    |
| Интерфейс                | Высокоскоростной USB 2.0 (совместим с USB 1.1)                                                                                                    |
| Оптическое<br>разрешение | Аппаратное 600 x 600 dpi                                                                                                    |
| Энергопотребление        | Информацию о потребляемой мощности см. в файле<br>regulatory_supplement.pdf на компакт-диске HP Scanning<br>Software CD.                                                                                                    |
| Экономия энергии         | Оборудование Hewlett-Packard для печати и обработки<br>изображений, помеченное эмблемой ENERGY STAR <sup>®</sup> ,<br>соответствует применимым требованиям ENERGY STAR<br>агентства по охране окружающей среды (США).<br>Приведенная ниже эмблема изображается на устройствах<br>для обработки изображений, отвечающих требованиям<br>ENERGY STAR.<br>Дополнительные сведения о моделях устройств для<br>обработки изображений, отвечающих требованиям<br>ENERGY STAR.<br>Дополнительные сведения о моделях устройств для<br>обработки изображений, отвечающих требованиям<br>ENERGY STAR, доступны по адресу<br>http://www.hp.com/go/energystar. |
| Системные<br>требования  | Для просмотра минимальных и рекомендуемых системных<br>требований перейдите по адресу <u>www.hp.com</u> , выберите<br>страну или регион, выполните поиск по модели сканера,<br>а затем выполните поиск технических характеристик.                                                                                                    |

#### Требования к сканируемым документам

| Характеристика                   | Описание             |
|----------------------------------|----------------------|
| Минимальный размер<br>бумаги     | 74 х 52 мм           |
| Максимальный размер<br>бумаги    | 215,9 х 356 мм       |
| Минимальная<br>плотность бумаги  | 50 г/м <sup>2</sup>  |
| Максимальная<br>плотность бумаги | 120 г/м <sup>2</sup> |

# Условия окружающей среды

| Характеристика | Описание                                        |
|----------------|-------------------------------------------------|
| Температура    | Рабочая: от 10 до 35 °C                         |
|                | Хранения: от -40 до 65 °C                       |
| Относительная  | Рабочая: от 10 до 80 % (без конденсации) при    |
| влажность      | температуре от 10 до 35 °C                      |
|                | Хранения: до 90 % при температуре от 0 до 65 °C |

W

**ПРИМЕЧАНИЕ.** При наличии сильных электромагнитных полей характеристики сканера НР могут немного отличаться.

**ПРИМЕЧАНИЕ.** НР предоставляет клиентам информацию о химических веществах в своей продукции в соответствии с такими требованиями, как REACH (положение EC № 1907/2006 Европейского парламента и Совета). Отчет о химическом составе этого устройства можно найти по адресу <u>www.hp.com/go/reach</u>.

### Соответствие нормам

**Идентификационный нормативный код модели:** для нормативной идентификации устройству назначен нормативный номер модели. Нормативный код модели данного устройства: FCLSD-1002. Нормативный код модели не следует путать с названием (портативный сканер HP Scanjet Professional 1000) или номером изделия (L2722A). Дополнительные сведения о соответствии нормам см. в файле regulatory\_supplement.pdf на компакт-диске, поставляемом со сканером.

# Утилизация отработавшего срок службы оборудования частными пользователями в странах EC

![](_page_24_Picture_10.jpeg)

Этот символ на изделии или его упаковке указывает на то, что данное изделие нельзя выбрасывать вместе с обычными бытовыми отходами. Вместо этого изделие необходимо сдать для утилизации в специальный пункт по переработке электрического и электронного оборудования. Раздельный сбор и утилизация пришедшего в негодность оборудования поможет сохранить природные ресурсы и обеспечит утилизацию таким способом, который безопасен для человеческого здоровья и окружающей среды. Для получения дополнительной информации о местонахождении пунктов приема оборудования для переработки обратитесь в муниципальные органы, службу утилизации бытовых отходов или к продавцу изделия.

# Указатель

TWAIN, 4 TWAIN-совместимых программ, 4 адаптер питания устранение неисправностей, 15 бумага замятие, перекосы, нарушение подачи, 18 веб-сайт заказ расходных материалов, 10 Вертикальные черные полосы устранение неполадок, 16 гарантия продление, 20 Исключение цвета, 9 кнопки передняя панель сканера, 3 непрочные оригиналы, 18 обслуживание сканера очистка стекла, очистка роликов, 10 Очистите ролики, 10 очистка стекло, ролики, 10 передняя панель

кнопки, 3 полосы устранение неполадок, 16 пользовательский интерфейс TWAIN, 4 программы для сканирования сканирование из, 4 программы сканирования, 8 прорезь подачи бумаги, 3, 5 размытые изображения, 12 расходные материалы заказ, 10 салфетка для очистки, 10 услуги Care Pack, 20 устранение замятия бумаги, 19 функции исключение цвета, 9 части заказ, 10 черные полосы устранение неполадок, 16